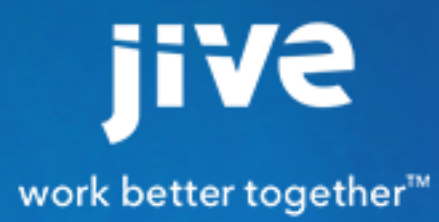

for Salesforce Question-to-Case Connector

# Contents

| Cloud Help for Community Managers                    | 3  |
|------------------------------------------------------|----|
| What is the Salesforce Question-to-Case Connector    | 4  |
| Setting up the Salesforce Question-to-Case Connector | 5  |
| System Requirements                                  | 5  |
| Installing the Salesforce Question-to-Case Package   | 5  |
| Creating Connected App                               | 6  |
| Assigning Custom Case Page Layouts                   | 9  |
| Configuring Salesforce Question-to-Case Add-on       | 12 |
| Installing the Question-to-Case Connector Add-on     | 12 |
| Configuring the Question-to-Case Add-on              |    |

# Cloud Help for Community Managers

## What is the Salesforce Question-to-Case Connector

The Salesforce Question-to-Case Connector syncs questions created in Jive to Salesforce org cases. This allows Salesforce agents to comment directly in the Salesofrce case and the comment syncs back to Jive as a reply to the question or discussion.

Following the integration users can:

- Create questions that sync to Salesforce org as new cases
- · Reply to discussion that sync to Salesforce.com as a case's comment
- Collaborate on attachments to Jive discussions in Salesforce.com cases

In addition, Saleforce org agents can :

Write comments to cases, mark them as correct answer. The comments sync back to the Jive question as replies.

## Setting up the Salesforce Question-to-Case Connector

To set up the Salesforce Question-to-Case connector, you need to install the Question-to-Case package, create a connected app and then assign a custom Question-to-Case page layout (available after installing the package).

Following the tasks on Salesforce org, you install and configure the Salesforce Question-to-Case add-on on Jive.

## **System Requirements**

The Salesforce Question-to-Case Connector works with the latest version of the Jive Cloud release. You will need a Salesforce organization.

To install and configure the connector:

- Jive-x or Jive-n Cloud
- Community manager rights to your Jive Community
- A Salesforce org account to be used as a new service user, with permission to set up a Connected App

To use the connector:

- Jive-x or Jive-n cloud
- A user account for your Jive community (with access to the Jive places that the community manager specified when configuring the Salesforce Connector)

### Installing the Salesforce Question-to-Case Package

Install the Salesforce Question-to-Case package to Salesforce org.

1. Log on to Salesforce.com and in the new tab, paste the Salesforce package link:

Salesforce Managed package link: https://login.salesforce.com/packaging/installPackage.apexp? p0=04t28000000PJxX

2. Select Install for Admins Only and click Install.

You can install other packages depending on your business needs.

|   | Approve                                                         | Third-Party Access                                                                   |
|---|-----------------------------------------------------------------|--------------------------------------------------------------------------------------|
|   | This package may send or reco<br>you trust these websites. What | alar Snip<br>eive data from third-party websites. Make sure<br>at if you are unsure? |
| 3 | Website                                                         | SSL Encrypted                                                                        |
|   | 7c934e4a.ngrok.io                                               | $\checkmark$                                                                         |
|   | Yes, grant ac                                                   | cess to these third-party web sites           ntinue         Cancel                  |

3. Select the option Yes, grant access to these third-party web sites and click Continue.

| Instal<br>By PSL      | I NQLB-SFDC             |                              |                                 |
|-----------------------|-------------------------|------------------------------|---------------------------------|
| Instal                | lation Complete!        |                              |                                 |
|                       |                         |                              | Done                            |
| App Name<br>NQLB-SFDC | <b>Publisher</b><br>PSL | Version Name<br>19 Aug, 2016 | Version Number<br>1.0 (Beta 23) |

#### **Creating Connected App**

After creating the app, Consumer Key and Consumer Secret are generated. You use these keys to connect the Question-to-Case Connector add-on to your Salesforce org.

1. In Salesforce.com navigate to Setup > Create > Apps.

| Fo | rce.com Home            | Apps      |                           |                           | Quick Start     | New          | rder                                                                                                    |             |
|----|-------------------------|-----------|---------------------------|---------------------------|-----------------|--------------|----------------------------------------------------------------------------------------------------|-------------|
| Ad | minister                | Action    | App Label                 | Installed Package         | Console         | Custom       | Description                                                                                                  |             |
|    |                         | Edit      | App Launcher              |                           |                 |              | App Launcher tabs                                                                                            |             |
|    | Manage Users            | Edit      | Call Center               |                           |                 |              | State-of-the-Art On-Demand Customer Service                                                                  |             |
| •  | Manage Apps             | Edit      | Community                 |                           |                 |              | Salesforce CRM Communities                                                                                   |             |
| •  | Company Profile         | Edit      | Content                   |                           |                 |              | Salesforce CRM Content                                                                                       |             |
|    | Security Controls       | Edit   De | Jive Salesforce Connector | Jive Salesforce Connector |                 | 1            |                                                                                                    |             |
|    | Domain Management       | Edit      | Marketing                 |                           |                 |              | Best-in-class on-demand marketing automation                                                                 |             |
|    | Communication Templates | Edit      | Platform                  |                           |                 |              | The fundamental Force.com platform                                                                           |             |
|    | Data Management         | Edit      | Sales                     |                           |                 |              | The world's most popular sales force automation (SFA) solution                                               |             |
|    | Mobile Administration   | Edit      | Salesforce Chatter        |                           |                 |              | The Salesforce Chatter social network, including profiles and feeds                                          |             |
|    | Desktop Administration  | Edit      | Sample Console            |                           | 1               |              | The out-of-the box console for users who work with multiple records on one screen                            |             |
|    | Lightning for Outlook   | Edit      | Site.com                  |                           |                 |              | Build pixel-perfect, data-rich websites using the drag-and-drop Site.com application, and manage content and | d published |
|    | Email Administration    |           |                           |                           |                 |              |                                                                                                    |             |
|    | Google Apps             | Subtab    | Apps                      |                           |                 |              |                                                                                                    |             |
| Þ  | Data.com Administration | Action    | App Label                 | Description               |                 |              |                                                                                                    |             |
|    |                         | Edit      | Profile (Others)          | The tabs disp             | layed when user | rs view som  | eone else's profile                                                                                          |             |
| Bu | ild                     | Edit      | Profile (Self)            | The tabs disp             | layed when user | rs view thei | r own profile                                                                                                |             |
|    | Customize               |           |                           |                           |                 |              |                                                                                                    |             |
|    | Create                  | Connec    | ted Apps                  |                           | New             |              |                                                                                                    |             |
|    | Apps                    | Action    | Connected App Name        |                           |                 |              | Description                                                                                                  | Versic      |
|    | Custom Labels           | Edit   Ma | inage MyCustomApp         |                           |                 |              |                                                                                                    | 1.0         |
|    | Interaction Log Layouts | Edit   Ma | inage SFDCPersistent      |                           |                 |              | SFDC-Persistent                                                                                              | 1.0         |
|    | Objects                 |           |                           |                           |                 |              |                                                                                                    |             |

2. Under the Connected Apps section, click New.

The New Connected App page is displayed.

| salesfo                                    | orce                                           | 3                  | Search   |                | Sea          | urch              |                   |               |            |           |           |          |         |            |   | shayt toledanot 👻 |
|--------------------------------------------|------------------------------------------------|--------------------|----------|----------------|--------------|-------------------|-------------------|---------------|------------|-----------|-----------|----------|---------|------------|---|-------------------|
| Home                                       | Chatter                                        | Campaigns          | Leads    | Accounts       | Contacts     | Opportunities     | Forecasts         | Contracts     | Orders     | Cases     | Solutions | Products | Reports | Dashboards | + |                   |
| Quick F                                    | ind / Search<br>Expand                         | All   Collapse All | New      | Connec         | ted App      |                   |                   |               |            |           |           |          |         |            |   |                   |
| Lightnir                                   | ng Experie                                     | ence               | To publi | sh an app, you | need to have | chosen a namespac | e prefix. Click I | Sav           | e Cancel   | e prefix. |           |          |         |            |   |                   |
| Salesfo                                    | rce1 Quicl                                     | k Start            | В        | asic Informat  | ion          |                   |                   |               |            |           |           |          |         |            |   |                   |
| Force.c                                    | om Home                                        |                    |          |                | Connected A  | App Name          |                   |               |            |           |           |          |         |            |   |                   |
| Admini                                     | ster                                           |                    |          |                | Cont         | act Email         |                   |               |            |           |           |          |         |            |   |                   |
| <ul> <li>Manage</li> <li>Manage</li> </ul> | ge Users<br>ge Apps                            |                    |          |                | Logo In      | nage URL 📀        |                   | Chaosa ana af |            | logos     |           |          |         |            |   |                   |
| Manage  Comp                               | ge Territorie<br>bany Profile<br>rity Controle | S                  |          |                |              | Icon URL @ Choos  | e one of our sa   | mple logos    | our sample | 0905      |           |          |         |            |   |                   |
| <ul> <li>Doma</li> <li>Comn</li> </ul>     | in Managem<br>nunication T                     | nent<br>Templates  |          |                | De           | Info URL          |                   |               |            |           |           |          |         |            |   |                   |
| <ul> <li>Trans</li> <li>Data I</li> </ul>  | lation Workl<br>Managemen                      | bench<br>t         | ¥        | API (Enable    | OAuth Setti  | ngs)              |                   |               |            |           |           |          |         |            |   |                   |
| Mobile     Deskt                           | e Administra<br>top Administ<br>ping for Out   | ation<br>tration   |          |                | Enable OAuth | Settings          |                   |               |            |           |           |          |         |            |   |                   |
| <ul> <li>Lightr</li> <li>Email</li> </ul>  | ning Sync<br>Administrat                       | tion               | •        | Web App Se     | ttings       |                   |                   |               |            |           |           |          |         |            |   |                   |
| <ul> <li>Goog</li> <li>Data.c</li> </ul>   | le Apps<br>com Admini                          | stration           | •        | Custom Cor     | nnected App  | Handler           |                   |               |            |           |           |          |         |            |   |                   |
| Build                                      |                                                |                    |          | Mobile App     | Settings     |                   |                   |               |            |           |           |          |         |            |   |                   |
| E Custo                                    | omize                                          |                    |          |                | igo          |                   |                   | Sav           | e Cancel   |           |           |          |         |            |   |                   |

3. Enter the required information under the **Basic Information** section.

| salesforce                                                                                                    | earch Search                                                            | h                                                     |                                       |                            |                     |           |           |          |         |            |   | shayt toledanot 👻 | Setup | Help | Sales            | D      |
|----------------------------------------------------------------------------------------------------|-------------------------------------------------------------------------|-------------------------------------------------------|---------------------------------------|----------------------------|---------------------|-----------|-----------|----------|---------|------------|---|-------------------|-------|------|------------------|--------|
| Home Chatter Campaigns                                                                                                    | Leads Accounts Contacts                                                 | Opportunities                                         | Forecasts                             | Contracts                  | Orders              | Cases     | Solutions | Products | Reports | Dashboards | + |                   |       |      |                  |        |
| Quick Find / Search Ø Q                                                                                                    | New Connected App                                                       |                                                       |                                       |                            |                     |           |           |          |         |            |   |                   |       |      | Help for this Pa | age 🕜  |
| Lightning Experience                                                                                                    | To publish an app, you need to have cho                                 | osen a namespa                                        | e prefix. <u>Click h</u>              | Save Ca                    | incel<br>a namespac | e prefix. |           |          |         |            |   |                   |       |      |                  |        |
| Salesforce1 Quick Start                                                                                                    | Basic Information                                                       |                                                       |                                       |                            |                     |           |           |          |         |            |   |                   |       |      |                  |        |
| Force.com Home<br>Administer<br>Manage Users<br>Manage Apps                                                                              | Connected App Na<br>API Na<br>Contact En<br>Contact Phr<br>Logo Image U | me JiveSales<br>me JiveSales<br>nail john.brow<br>one | orceApp<br>orceApp<br>n@jivesoftware. | com                        |                     |           |           |          |         |            |   |                   |       |      | = Required Infor | mation |
| Manage Territories     Company Profile     Security Controls     Domain Management     Communication Templates     Translation Workbench | icon U<br>Info U<br>Descript                                            | Upload log<br>Choose of<br>IRL<br>ion @               | to image or Cho                       | iose one of our<br>≥ logos | sample log          | 25        |           |          |         |            |   |                   |       |      |                  |        |

**4.** Under the **API (Enable OAuth Settings** section, select the **Enable OAuth Settings** option. Additional options are displayed.

| Quick Find / Search O Q | New Connected App                             |                                                                             |                                                                                                    | Help for this Page 🥝   |
|-------------------------|-----------------------------------------------|-----------------------------------------------------------------------------|----------------------------------------------------------------------------------------------------|------------------------|
| Expand Air Loonapad Air |                                               | Save Cancel                                                                 |                                                                                                    |                        |
| Lightning Experience    | To publish an app, you need to have ch        | losen a namespace prefix.                                                   |                                                                                                    |                        |
| Salesforce1 Quick Start | Basic Information                             |                                                                             |                                                                                                    |                        |
|                         | Connected App Name                            | JiveSalesforceApp                                                           |                                                                                                    | = Required Information |
| 1 orce.com nome         | API Name                                      | JiveSalesforceApp                                                           |                                                                                                    |                        |
|                         | Contact Email                                 | ioha brown@iiyasoftwara.com                                                 |                                                                                                    |                        |
| Administer              | Contract Diverse                              | Johnstowneyweadrware.com                                                    |                                                                                                    |                        |
| Manage Users            | Contact Phone                                 |                                                                             |                                                                                                    |                        |
| Manage Apps             | Logo Image URL 🧯                              |                                                                             |                                                                                                    |                        |
| Manage Territories      |                                               | Upload logo image or Choose one of our sample logos                         |                                                                                                    |                        |
| Company Profile         | Icon URL 🤅                                    |                                                                             |                                                                                                    |                        |
| Security Controls       |                                               | Choose one of our sample logos                                              |                                                                                                    |                        |
| Domain Management       | Info URL                                      |                                                                             |                                                                                                    |                        |
| Communication Templates | Description                                   |                                                                             |                                                                                                    |                        |
| Translation Workbench   |                                               |                                                                             |                                                                                                    |                        |
| Data Management         | <ul> <li>API (Enable OAuth Setting</li> </ul> | gs)                                                                         |                                                                                                    |                        |
| Mobile Administration   | Enable OAuth Settings                         | 2                                                                           |                                                                                                    |                        |
| Desktop Administration  | Callback URI                                  |                                                                             |                                                                                                    |                        |
| Lightning for Outlook   | Caliback ORL                                  | 0                                                                           |                                                                                                    |                        |
| Lightning Sync          |                                               |                                                                             |                                                                                                    |                        |
| Email Administration    |                                               |                                                                             | di di seconda di seconda di seconda di seconda di seconda di seconda di seconda di seconda di seconda di second |                        |
| Google Apps             | Use digital signatures                        |                                                                             |                                                                                                    |                        |
| Data.com Administration |                                               | Choose File No file chosen                                                  |                                                                                                    |                        |
| Puild                   |                                               |                                                                             |                                                                                                    |                        |
| Build                   | Selected OAuth Scopes                         | Available OAuth Scopes                                                      | Selected OAuth Scopes                                                                                           |                        |
| Customize               |                                               | Access and manage your Chatter data (chatter_api)                           | None                                                                                                    |                        |
| Create                  |                                               | Access and manage your Wave data (wave_api)                                 | Add                                                                                                    |                        |
| Apps                    |                                               | Access custom permissions (custom_permissions)                              |                                                                                                    |                        |
| Custom Labels           |                                               | Access your basic information (id, profile, email, address, phone)          |                                                                                                    |                        |
| Interaction Log Layouts |                                               | Allow access to your unique identifier (openid)<br>Full access (full)       | Remove                                                                                                    |                        |
| Objects                 |                                               | Perform requests on your behalf at any time (refresh_token, offline_access) |                                                                                                    |                        |
| Picklist Value Sets     |                                               | Provide access to custom applications (visualforce)                         |                                                                                                    |                        |
| Packages                |                                               | Provide access to your data via the web (web)                               |                                                                                                    |                        |

- 5. In Callback URL type in the Jive callback URL as follows: Service Uri + /crm/oauth/oauth2Callback.
- From the Available OAuth Scopes list, select the following scopes, then click Add to move them to the Selected OAuth Scopes.
  - Access and manage your data (api)
  - Allow access to your unique identifier (openid)
  - Full access (full)
  - Perform requests on your behalf at any time (refresh\_token, offline\_access)

| Home Chatter Campaigns                                           | Leads Accounts Contacts Opp                     | portunities Forecasts Contracts                                                                                                    | Orders Cases                                         | Solution      | s Products                             | Reports Da                                | ashboards       | +                         |                         |
|------------------------------------------------------------------|-------------------------------------------------|----------------------------------------------------------------------------------------------------|------------------------------------------------------|---------------|----------------------------------------|-------------------------------------------|-----------------|---------------------------|-------------------------|
| Quick Find / Search Ø Q<br>Expand All   Collapse All             | New Connected App                               |                                                                                                    |                                                      |               |                                        |                                           |                 |                           | Help for this Page 🥝    |
| Lightning Experience                                             | To publish an app, you need to have chosen      | a namespace prefix. <u>Click here to choose a</u>                                                                                                    | namespace prefix.                                    |               |                                        |                                           |                 |                           |                         |
| Salesforce1 Quick Start                                          | Basic Information                               |                                                                                                    |                                                      |               |                                        |                                           |                 |                           | In Design that security |
| Force.com Home                                                   | Connected App Name<br>API Name                  | JiveSalesforceApp<br>JiveSalesforceApp                                                                                                    |                                                      |               |                                        |                                           |                 |                           | = Required Information  |
| Administer                                                       | Contact Email<br>Contact Phone                  | john.brown@jivesoftware.com                                                                                                    |                                                      |               |                                        |                                           |                 |                           |                         |
| Manage Users     Manage Apps     Manage Territories              | Logo Image URL 🥹                                | Upload logo image or Choose one of our sar                                                                                                    | nple logos                                           |               |                                        |                                           |                 |                           |                         |
| Company Profile     Security Controls                            | icon URL 🥹                                      | Choose one of our sample logos                                                                                                    |                                                      |               |                                        |                                           |                 |                           |                         |
| Communication Templates     Translation Workbench                | Description 🥥                                   |                                                                                                    |                                                      |               |                                        |                                           |                 |                           |                         |
| Data Management                                                  | <ul> <li>API (Enable OAuth Settings)</li> </ul> |                                                                                                    |                                                      |               |                                        |                                           |                 |                           |                         |
| Mobile Administration     Desktop Administration                 | Enable OAuth Settings                           |                                                                                                    |                                                      |               |                                        |                                           |                 |                           |                         |
| Lightning for Outlook     Lightning Sync                         | Callback URL 🥃                                  | https://14690f1c.ngrok.io./crm/oauth/oauth/                                                                                                    | 2Callback                                            |               |                                        |                                           |                 |                           |                         |
| Email Administration     Google Apps     Data.com Administration | Use digital signatures                          |                                                                                                    |                                                      |               |                                        |                                           |                 |                           |                         |
|                                                                  |                                                 | Choose File No file chosen                                                                                                    |                                                      |               |                                        |                                           |                 |                           |                         |
| Build                                                            | Selected OAuth Scopes                           | Available OAuth Sco                                                                                                    | pes                                                  |               |                                        | Selected                                  | OAuth Scope     | s                         |                         |
| Customize                                                        |                                                 | Access and manage your Chatter data (cha<br>Access and manage your Wave data (wave                                                                                                    | tter_api)<br>.api)                                   |               | Access and mana<br>Allow access to ye  | ge your data (api)<br>our unique identifi | ier (openid)    |                           |                         |
| Apps<br>Custom Labels<br>Interaction Log Layouts<br>Objects      |                                                 | Access custom permissions (custom_permi<br>Access your basic information (id, profile, e<br>Provide access to custom applications (visi<br>Provide access to your data via the Web (w | ssions)<br>mail, address, phone)<br>Jalforce)<br>eb) | Add<br>Remove | Full access (full)<br>Perform requests | on your behalf at                         | any time (refre | sh_token, offline_access) |                         |
| Picklist Value Sets                                              |                                                 |                                                                                                    |                                                      |               |                                        |                                           |                 |                           |                         |

#### 7. Click Save.

The Connected App page is displayed.

Take note of the **Consumer Key** and the **Consumer Secret**, which are both required to configure the Jive Salesforce.com add-on.

|                                                                      |                                                                                                    |              |                   |                 |                             |                  |                 |              |              | shayt to         | ledanot 👻      | Setup | Help | Sales -              |
|----------------------------------------------------------------------|----------------------------------------------------------------------------------------------------|--------------|-------------------|-----------------|-----------------------------|------------------|-----------------|--------------|--------------|------------------|----------------|-------|------|----------------------|
| Home Chatter Campaigns L                                             | Leads Accounts C                                                                                                    | ontacts Oppo | ortunities Foreca | sts Contracts   | Orders                      | Cases            | Solutions       | Products     | Reports      | Dashboards       | +              |       |      |                      |
| Quick Find / Search <b>Q</b> Q<br>Expand All   Collapse All          | Connected App Name<br>JiveSalesforce                                                                                                    | Арр          |                   |                 |                             |                  |                 |              |              |                  |                |       |      | Help for this Page 🥹 |
| Lightning Experience                                                 | « Back to List: Custom App                                                                                                    | S            |                   | Edit Delete     | Manage                      |                  |                 |              |              |                  |                |       |      |                      |
| Salesforce1 Quick Start                                              |                                                                                                    |              |                   | Version 1.0     |                             |                  |                 |              |              |                  |                |       |      |                      |
| Force.com Home                                                       |                                                                                                    |              | Cre               | ated Date 1/3/2 | alesforceApp<br>017 1:14 AM |                  |                 |              |              |                  |                |       |      |                      |
| Administer                                                           |                                                                                                    |              | Cont              | act Email john. | brown@jiveso                | a<br>oftware.com | ı               |              |              |                  |                |       |      |                      |
| Manage Users                                                         |                                                                                                    |              | Last Mod          | fied Date 1/3/2 | 017 1:14 AM                 |                  |                 |              |              |                  |                |       |      |                      |
| Manage Apps                                                          |                                                                                                    |              |                   | By: g           | hayt toledano               | 1                |                 |              |              |                  |                |       |      |                      |
| Manage Territories                                                   |                                                                                                    |              | D                 | scription       |                             |                  |                 |              |              |                  |                |       |      |                      |
| Company Profile                                                      |                                                                                                    |              |                   | Info URL        |                             |                  |                 |              |              |                  |                |       |      |                      |
| Security Controls     Domain Management                              |                                                                                                    |              |                   |                 |                             |                  |                 |              |              |                  |                |       |      |                      |
| Communication Templates                                              | API (Enable OAuth S                                                                                                    | Settings)    |                   |                 |                             |                  |                 |              |              |                  |                |       |      |                      |
| Translation Workbench                                                | n Workbench Consumer Key 3MVG9x                                                                                                    |              |                   | eSY8F0Jhla1Sep  | I_MUaFJnga                  | khwiz8mole       | Ggo.YLpV_2v     | JxPdS_L4Ke   | Consum       | ner Secret Click | k to reveal    |       |      |                      |
| Data Management     Mobile Administration     Desktop Administration | Selected OAuth Scopes Access and manage your data (api) Cal<br>Full access (full)<br>Perform requests on your behalf at any time (refresh_token, offline_access)<br>Allow access to your unique identifier (openid) |              |                   |                 |                             |                  | Iback URL http: | s://14690f1c | .ngrok.io./c | rm/oauth/o       | pauth2Callback |       |      |                      |

### Assigning Custom Case Page Layouts

Page layout in Salesforce controls the look and feel of Cases along with visual-force pages, related lists, buttons, fields and other components that can be displayed to the User. A customized Case page layout that includes the required components is included in the Salesforce Question-to-Case package. The page layout can be assigned to specific Profiles. Components from the page layout can be incorporated into an existing page layout.

To assign the custom Question-to-Case page layout:

#### 1. Go to Setup > Customize > Cases > Page Layouts.

The Case Page Layout page is displayed.

| salesforce                                                                                                    | arch       | Search                        |                                     |                        |                          |                | shayt toledanot 👻     | Setup | Help Sales -         |
|----------------------------------------------------------------------------------------------------|------------|-------------------------------|-------------------------------------|------------------------|--------------------------|----------------|-----------------------|-------|----------------------|
| Home Chatter Campaigns                                                                                                    | Leads Acco | ounts Contacts Opportunitie   | s Forecasts Contracts O             | rders Cases Solutions  | Products Reports         | Dashboards     | +                     |       |                      |
| Quick Find / Search Ø Q<br>Expand All   Collapse All                                                                                         | Case P     | age Layout                    | routs to display Case data.         |                        |                          |                |                       |       | Help for this Page 🤣 |
| Lightning Experience After creating page layouts, click the Page Layout Assignment button to control which page layout users see by default. |            |                               |                                     |                        |                          |                |                       |       |                      |
| Salesforce1 Quick Start                                                                                                    | Case Page  | Layouts                       | New Page La                         | yout Assignment        |                          |                |                       |       |                      |
|                                                                                                    | Action     | Page Layout Name              | Installed Package                   | Created By             |                          | Modified By    |                       |       | Feed-Based Layout    |
| Force.com Home                                                                                                    | Edit   Del | Case (Marketing) Layout       |                                     | shayt toledanot, 3/31/ | 2015 1:58 AM             | shayt toledano | t, 3/31/2015 1:58 AM  |       | ✓                    |
|                                                                                                    | Edit   Del | Case (Sales) Layout           |                                     | shayt toledanot, 3/31/ | 2015 1:58 AM             | shayt toledano | t, 3/31/2015 1:58 AM  |       | ✓                    |
| Administer                                                                                                    | Edit   Del | Case (Support) Layout         |                                     | shayt toledanot, 3/31/ | 2015 1:58 AM             | shayt toledano | t, 3/31/2015 1:58 AM  |       | ✓                    |
| Manage Users                                                                                                    | Edit   Del | Case Layout                   |                                     | shayt toledanot, 3/31/ | 2015 1:58 AM             | shayt toledano | t, 3/31/2015 1:58 AM  |       | 1                    |
| Manage Apps                                                                                                    | Edit   Del | Jive Community Support Layout | Jive Salesforce Connector           | shayt toledanot, 12/20 | 8/2016 5:26 AM           | shayt toledano | t, 12/28/2016 5:26 AM |       |                      |
| Manage Territories                                                                                                    |            |                               |                                     |                        |                          |                |                       |       |                      |
| Company Profile      Security Controls                                                                                                    | Case Close | e Page Layouts                | New Page La                         | yout Assignment        |                          |                |                       |       |                      |
| <ul> <li>Domain Management</li> </ul>                                                                                                    |            |                               |                                     |                        |                          |                |                       |       |                      |
| Communication Templates                                                                                                    | Action     | Page Layout Name              | created By                          |                        | Modified By              | 16 1.60 AM     |                       |       | Feed-Based Layout    |
| Translation Workbench                                                                                                    | Eart   Del | Close Case Layout             | snayt toledariot, 3/31/2015 1:58 AM | 1                      | snay: toledanot, 3/31/20 | 10 1.00 AM     |                       |       |                      |
| Data Management                                                                                                    |            |                               |                                     |                        |                          |                |                       |       |                      |

2. Click Page Layout Assignment.

#### 3. Click Edit Assignment.

The Edit Page Layout Assignment page is displayed.

| salesforce                                                                   | earch Search                                                                                                    | shayt toledanot 👻 Setup Help Sales 🔹                                                                                                    |  |  |  |  |  |  |  |
|------------------------------------------------------------------------------|----------------------------------------------------------------------------------------------------|----------------------------------------------------------------------------------------------------|--|--|--|--|--|--|--|
| Home Chatter Campaigns                                                       | Leads Accounts Contacts Oppo                                                                                                    | oortunities Forecasts Contracts Orders Cases Solutions Products Reports + 👻                                                                                                    |  |  |  |  |  |  |  |
| Quick Find / Search OQQ<br>Expand All   Collapse All<br>Lightning Experience | Edit Page Layout Assignment<br>Case<br>The table below shows the page layout as<br>click to select multiple cells that are not as | Help for this Page 🥹<br>assignments for different profiles. Use SHIFT + click or click and drag to select a range of adjacent cells. Use CTRL +<br>adjacent. Then choose a new page layout from the drop-down. |  |  |  |  |  |  |  |
| Salesforce1 Quick Start                                                      |                                                                                                    | Save Cancel                                                                                                    |  |  |  |  |  |  |  |
| Force.com Home                                                               | Pag                                                                                                    | ige Layout To Use: Select Page Layout + 0 Selected 0 Changed                                                                                                    |  |  |  |  |  |  |  |
| Administar                                                                   | Profiles                                                                                                    | Page Layout                                                                                                    |  |  |  |  |  |  |  |
| Aummister                                                                    | Contract Manager                                                                                                    | Case Layout                                                                                                    |  |  |  |  |  |  |  |
| Manage Users                                                                 | Custom: Marketing Profile                                                                                                    | Case (Marketing) Layout                                                                                                    |  |  |  |  |  |  |  |
| Manage Apps                                                                  | Custom: Sales Profile                                                                                                    | Case (Sales) Layout                                                                                                    |  |  |  |  |  |  |  |
| Manage Territories                                                           | Custom: Support Profile Case (Support) Layout                                                                                     |                                                                                                    |  |  |  |  |  |  |  |
| Company Profile                                                              | Customer Community Login User                                                                                                    | Case Layout                                                                                                    |  |  |  |  |  |  |  |
| Security Controls                                                            | Customer Community Plus Login User                                                                                                | r Case Layout                                                                                                    |  |  |  |  |  |  |  |
| Domain Management                                                            | Customer Community Plus User                                                                                                    | Case Layout                                                                                                    |  |  |  |  |  |  |  |
| Communication Templates                                                      | Customer Community User                                                                                                    | Case Layout                                                                                                    |  |  |  |  |  |  |  |
| Translation Workbench                                                        | Customer Portal Manager Custom                                                                                                    | Case Layout                                                                                                    |  |  |  |  |  |  |  |
| Data Management                                                              | Customer Portal Manager Standard                                                                                                  | Case Layout                                                                                                    |  |  |  |  |  |  |  |
| Mobile Administration                                                        | Gold Partner User                                                                                                    | Case Layout                                                                                                    |  |  |  |  |  |  |  |
| Deskton Administration                                                       | High Volume Customer Portal                                                                                                    | Case Layout                                                                                                    |  |  |  |  |  |  |  |
| Lightning for Outlook                                                        | Marketing User                                                                                                    | Case Layout                                                                                                    |  |  |  |  |  |  |  |
| Lightning Sync                                                               | Partner Community Login User                                                                                                    | Case Layout                                                                                                    |  |  |  |  |  |  |  |
| Email Administration                                                         | Partner Community User                                                                                                    | Case Layout                                                                                                    |  |  |  |  |  |  |  |
|                                                                              | Read Only                                                                                                    | Case Layout                                                                                                    |  |  |  |  |  |  |  |
| Google Apps     Data com Administration                                      | Solution Manager                                                                                                    | Case Layout                                                                                                    |  |  |  |  |  |  |  |
| Data.com Administration                                                      | Standard User                                                                                                    | Lase Layout                                                                                                    |  |  |  |  |  |  |  |
|                                                                              | System Administrator                                                                                                    | Jive Community Support Layout                                                                                                    |  |  |  |  |  |  |  |
| Build <ul> <li>Customize</li> </ul>                                          |                                                                                                    | Save Cancel                                                                                                    |  |  |  |  |  |  |  |

4. From the Page Layout To Use list, select Jive Community Support Layout and select the profile to which you want to assign the layout.

| salesforce                | earch Search                                  |                            |                           | shayt toledanot           |                  | Help Sales -              |  |  |  |  |
|---------------------------|-----------------------------------------------|----------------------------|---------------------------|---------------------------|------------------|---------------------------|--|--|--|--|
| Home Chatter Campaigns    | Leads Accounts Contacts Opp                   | ortunities Forecasts       | Contracts Orders          | Cases Solutions           | Products I       | Reports + 🔻               |  |  |  |  |
| Quick Find / Search 🧿 Q   | Edit Page Layout Assignment                   |                            |                           |                           |                  | Help for this Page 🥝      |  |  |  |  |
| Expand All   Collapse All | The table below shows the page layout a       | ssignments for different p | ofiles, Use SHIFT + click | or click and drag to sele | ect a range of a | diacent cells. Use CTRL + |  |  |  |  |
| Lightning Experience      | click to select multiple cells that are not a | djacent. Then choose a n   | ew page layout from the o | drop-down.                |                  | -,                        |  |  |  |  |
| Salesforce1 Quick Start   |                                               | Save                       |                           |                           |                  |                           |  |  |  |  |
| Force.com Home            | Pag                                           | e Layout To Use: Jive (    | Community Support Layout  | 1 Selected 1 Cha          | anged            |                           |  |  |  |  |
| Administer                | Profiles                                      |                            | F                         | Page Layout               |                  |                           |  |  |  |  |
| _                         | Contract Manager                              |                            |                           | Case Layout               |                  |                           |  |  |  |  |
| Manage Users              | Custom: Marketing Profile                     |                            | Case                      | (Marketing) Layout        |                  |                           |  |  |  |  |
| Manage Apps               | Custom: Sales Profile                         |                            | Ca                        | se (Sales) Layout         |                  |                           |  |  |  |  |
| Manage Territories        | Custom: Support Profile                       |                            | Casi                      | e (Support) Layout        |                  |                           |  |  |  |  |
| Company Profile           | Customer Community Login User                 | Case Layout                |                           |                           |                  |                           |  |  |  |  |
| Security Controls         | Customer Community Plus Login User            | Case Layout                |                           |                           |                  |                           |  |  |  |  |
| Domain Management         | Customer Community Plus User                  | Case Layout                |                           |                           |                  |                           |  |  |  |  |
| Communication Templates   | Customer Community User                       | Case Layout                |                           |                           |                  |                           |  |  |  |  |
| Translation Workbench     | Customer Portal Manager Custom                |                            |                           | Case Layout               |                  |                           |  |  |  |  |
| Data Management           | Gold Partner User                             |                            |                           | Case Layout               |                  |                           |  |  |  |  |
| Mobile Administration     | High Volume Customer Portal                   |                            |                           | Case Layout               |                  |                           |  |  |  |  |
| Desktop Administration    | Marketing User                                |                            |                           | Case Layout               |                  |                           |  |  |  |  |
| Lightning for Outlook     | Partner Community Login User                  |                            |                           | Case Layout               |                  |                           |  |  |  |  |
| Lightning Sync            | Partner Community User                        |                            |                           | Case Layout               |                  |                           |  |  |  |  |
| Email Administration      | Read Only                                     |                            |                           | Case Layout               |                  |                           |  |  |  |  |
| Google Apps               | Solution Manager                              |                            |                           | Case Layout               |                  |                           |  |  |  |  |
| Data.com Administration   | Standard User                                 |                            |                           | Case Layout               |                  |                           |  |  |  |  |
|                           | System Administrator                          |                            | Jive Com                  | nmunity Support Layout    |                  |                           |  |  |  |  |
| Puild                     |                                               |                            |                           |                           |                  |                           |  |  |  |  |
| Dulla                     |                                               | Course Courses             |                           |                           |                  |                           |  |  |  |  |
| ▶ Customize               |                                               | Save Cancel                |                           |                           |                  |                           |  |  |  |  |

5. Click Save.

## **Configuring Salesforce Question-to-Case Add-on**

This section outlines how to install the Salesforce Question-to-Case connector add-on and then configure it to connect and authenticate with your Salesforce org.

## Installing the Question-to-Case Connector Add-on

Follow this procedure to install the Question-to-Case Connector add-on.

- 1. Log on to Jive using an administrator account.
- From the Administrator avatar drop-down list, select Add-Ons. The All Add-ons page is displayed.
- 3. Click the Available tab and scroll down to the Salesforce add-on.

| jive | Home | Support          | Rewards                                      | People                                              | Apps -                                                                                      |                | 2 🗧 - ,                           | p- Q    |
|------|------|------------------|----------------------------------------------|-----------------------------------------------------|---------------------------------------------------------------------------------------------|----------------|-----------------------------------|---------|
|      |      |                  | Jive Connec<br>Adds actions<br>By: Jive Sof  | ctor for Chime<br>s to profiles, how<br>tware       | rer cards, places and content to Chime users.                                               | Read and write | Feb 8, 2016<br>Version: 1.0       | Install |
|      |      | jive<br>Identity | Jive Identity<br>Enables syn<br>By: Jive Sof | Connector<br>chronizing user<br>tware               | profiles from this Jive instance to the Jive Identity Service.                              | Read and write | Feb 10, 2016<br>Version: 20160210 | Install |
|      |      |                  | Webhooks This is a Wel                       | Test Extension<br>bhooks test exte                  | ansion                                                                                      | Read and write | Mar 8, 2013<br>Version: 1.7       | Install |
|      |      |                  | Addon with<br>Saves files o                  | deprecated as<br>in the node.js m                   | sets - V2<br>achine                                                                         | Read and write | Mar 8, 2013                       | Install |
|      |      | Ģ                | Sysomos<br>Pull social co<br>By: Jive Sof    | onversations inte<br>tware                          | o your stream.                                                                              | Read and write | Jul 13, 2016<br>Version: 1.0      | Install |
|      |      | the state        | Wikipedia ir<br>Wikipedia wi<br>By: Jive Sof | n an Add-on<br>iki-test<br>tware - QA               |                                                                                             | Read and write | Mar 8, 2013<br>Version: 1.8       | Install |
|      |      | 9<br>9           | Custom Str<br>Contains an<br>request to a    | eam Integration<br>activity stream t<br>unique URL. | n<br>that can be used to push custom content into a group activity stream with an HTTP POST | Read and write | Nov 13, 2016                      | Install |
|      |      | j                | Jive for iOS<br>Official Jive                | Mobile Client for                                   | riOS                                                                                        | Read and write | Dec 2, 2016                       | Install |
|      |      | salesforce       | Salesforce<br>Salesforce<br>By: Jive Sof     | tware                                               |                                                                                             | Read and write | Dec 25, 2016<br>Version: 1.0      | Install |

- 4. Click Install next to the Salesforce add-on.
- 5. Confirm the message that appears by clicking **Install now**.

| Confirm Install<br>Are you sure you want to install "Salesforce"? |                                                       |                                     |                                        |  |  |  |  |
|-------------------------------------------------------------------|-------------------------------------------------------|-------------------------------------|----------------------------------------|--|--|--|--|
| Install now                                                       | Preview                                               | Cancel                              |                                        |  |  |  |  |
| Preview: Mail<br>tiles associated<br>private or private           | ke this service<br>with this add-<br>e (unlisted) gro | visible only<br>on, you can<br>oup. | to you. If there are preview them in a |  |  |  |  |

The Salesforce Settings page is displayed.

| jiV2 Home Sup                     | oport Rewards            | People Apps -                       |         | 💶 😑 🖉 🔍     |
|-----------------------------------|--------------------------|-------------------------------------|---------|-------------|
| Add-ons Apps Managem              | nent Storage Manag       | gement Community Authori            | zations |             |
| Storage Providers<br>API Services | Salesforce<br>Salesforce | e Settings                          |         |             |
| All Add-ons                       | Included tiles           |                                     |         |             |
|                                   | Tile and type            |                                     | Cate    | gories      |
|                                   | My Cases<br>Custom_view  |                                     | Exter   | mal Add-ons |
|                                   | Service URL              |                                     |         |             |
|                                   | This Add-on requires c   | onnectivity to a network service.   |         |             |
|                                   | https://connector-sales  | sforce.test.jivehosted.com          |         |             |
|                                   | A configuration file was | s found for this service. Configure | Now     |             |
|                                   | C Advanced Setting       | gs                                  |         |             |
|                                   | Save and Activate        | Cancel                              |         |             |

6. Continue to Configuring the Question-to-Case Add-on on page 13.

## Configuring the Question-to-Case Add-on

Before completing this taks, you need to:

- Obtain Salesforce app **Consumer Key** and **Consumer Secret** by creating a Connected App in your Salesforce org (see, Creating Connected App on page 6)
- Install the Salesforce Question-to-Cass add-on (see, Installing the Question-to-Case Connector Add-on on page 12)

To configure the Question-to-Case add-on:

 In the Salesforce Settings page (Add-ons > Installed > Salesforce > Settings), click Configure Now.

The Configure Salesforce window is displayed.

| Connection     | Place Configuration              | Event Settings     | Author Configuration | Field Settings      |
|----------------|----------------------------------|--------------------|----------------------|---------------------|
| Grant acces    | ss to CRM System                 |                    |                      |                     |
| Domain UR      | L* https://login.salesf          | 'orce.com          |                      |                     |
| Consumer       | Key* 3MVG9ZL0ppGP                | 5UrB_ra.0kG3pson8p | AF Consumer Secret*  | 5565836177621866340 |
| Access to Sale | sforce has been granted for this | Jive community     | Grant Access         | Revoke Access       |

#### 2. In the Connection tab:

- a) Enter the following information:
  - Domain URL add domain URL as https://login.salesforce.com. If you want to connect to Salesforce sandbox add https://test.salesforce.com.
  - **Consumer Key** and **Consumer Secret** type in your Salesforce app Consumer Key and Secret. The key and secret along with user credentials are used to grant authorization to Saleforece org.
- b) Click Grant Access.

(i)

The authorization message: "Access to Salesforce has been granted for this Jive community" is displayed.

Note: if the authorization fails, verify Consumer Key and Secret and the domain URL.

Continue to the next step only if the authorization is successful and the authorization message is displayed.

3. In the Place Configuration tab:

Unanswered questions created in the added place are monitored by the Salesforce Question-to-Case Connector and assigned as cases to the selected Salesforce queue after the specified **Hours for escalation**.

- a) Click Add Place and type in the Group or Space name you want to connect with Salesforce.
- b) In **Queue** select the corresponding Salesforce queue.
- c) In Hours after escalation specify the time after which cases are created in the Salesforce queue.

|                                                                          |                                             |                                             |                                                           | (                                              | ? > |
|--------------------------------------------------------------------------|---------------------------------------------|---------------------------------------------|-----------------------------------------------------------|------------------------------------------------|-----|
| Connection Pla                                                           | ace Configuration                           | Event Settings                              | Author Configuration                                      | Field Settings                                 |     |
| Configure SLA<br>Unanswered questi<br>Escalation time(SLA<br>Add a Place | ons will automatical<br>A) for the unanswer | ly generate cases w<br>ed questions will be | hen the escalation time ha<br>applicable from the time of | is been reached.<br>f the place configuration. |     |
| Place                                                                    | Queue                                       |                                             | Hours after escalation                                    | n (Bulk Edit)                                  |     |
| iPhone Support                                                           | iPhone S                                    | support •                                   | 0                                                         | ×                                              |     |
|                                                                          |                                             |                                             |                                                           |                                                |     |
|                                                                          |                                             |                                             |                                                           |                                                |     |

4. In the Event Settings tab:

Specify Jive events and configure the their corresponding Salesforce fields and their values. The values of the fields you configure update when the Jive events occur.

For example, under **Enable Mark Correct Answer** event, you configure the Salesforce **Status** field with the value **Escalated**. When a question in Jive gets a correct answer, the **Status** field of the corresponding Salesforce case is modified to **Escalated**.

- 5. In the Author Settings tab:
  - Enable contact Sync-up a salesforce contact is created for each unique question author at the time the Salesforce case is created.
  - Configure Reply-By Salesforce agent name along with the text specified in Append the following text after the agent's name is displayed with replies from Salesforce that are posted to Jive questions.
- 6. In the Field Settings tab:
  - a) In the **Mapping** tab, map Jive question's Subject and Body fields to Salesforce fields.

Map these fields only if you want to copy the Jive question's Subject and Body fields to fields **other** than Case Subject and Case Description.

- b) In the **Values** tab, add Salesforce fields and configure their corresponding values.
- 7. Click Save.